# **UIS SERVICE DESK**

## STUDENT IT SERVICES

#### How to set a default homepage

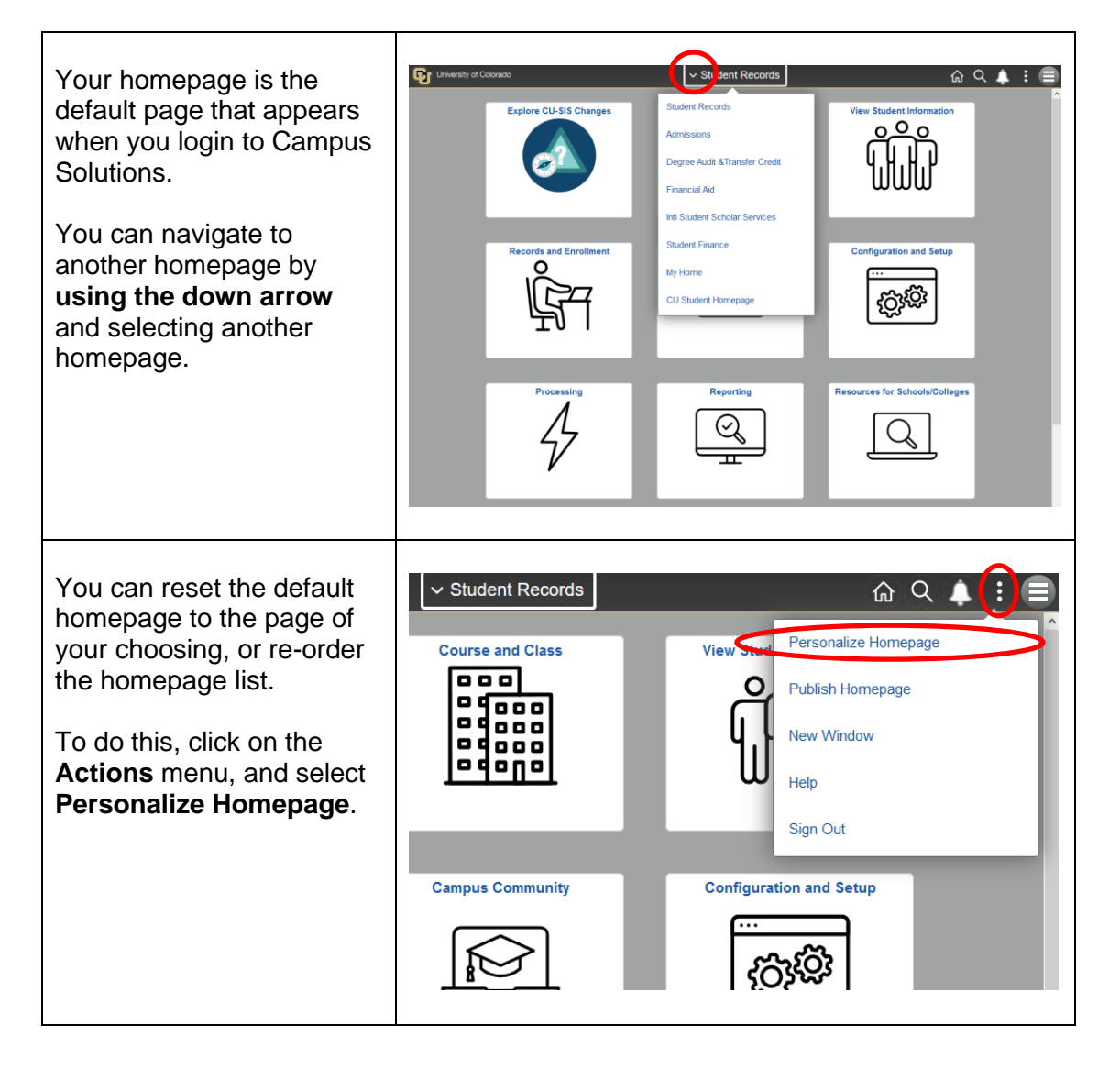

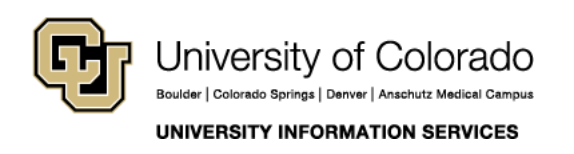

Contact UIS Call: 303-860-HELP (4357) Email: <u>help@cu.edu</u>

## **UIS SERVICE DESK**

### STUDENT IT SERVICES

In this example, we'll set **My Home** as our default homepage.

Select the **My Home** page on the left panel with your mouse and drag it up to the top. Drop it in the top spot, then click **Save**.

Now when you click the **Home** button, it goes straight to the newly set default homepage. (In this example, "My Home.")

| Carrot                                                                               | Personalize Ho                               | menane                        |          |
|--------------------------------------------------------------------------------------|----------------------------------------------|-------------------------------|----------|
| Add Homepage                                                                         | Homepage My Home                             | in the go                     | Add Tile |
| My Home conts  Admissions  Dogree Audit & Transfer Credit  Financial Aid             | Resources for Schools/Coll                   | Refunds                       |          |
| Inf Student Scholar Services     Student Finance     Mg Home     CU Student Homepage | Student Services Cir (Admi •                 | EJ                            |          |
| Contract Colorado                                                                    | SolisiColleges<br>Refunds<br>CollisiColleges | te<br>Student Services Ctr (A | aninYw)  |
|                                                                                      |                                              |                               |          |

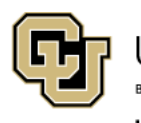

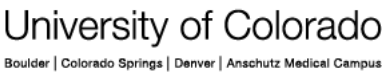

UNIVERSITY INFORMATION SERVICES

Contact UIS

Call: 303-860-HELP (4357) Email: <u>help@cu.edu</u>